# Agatha

### <u>臨床研究審査委員会</u> 治験文書管理(部会員用)

2020.12.1

Copyright 島根大学医学部附属病院

# Agatha利用前のご確認

### 臨床研究審査部会(ipad)以外の環境で利用の際にはご確認願います

### ■動作環境

### Agatha は以下動作環境を推奨しております。

| OS         | プラウザー                   | Microsoft Office              |
|------------|-------------------------|-------------------------------|
| Windows    | Chrome 68.0 以降          |                               |
|            | Firefox 61.0 以降         | Office 2010 Service Pack 2 以降 |
|            | Internet Explorer 11 以降 |                               |
|            | Edge Chromium           |                               |
| Mac OS     | Safari 11.1 以降          |                               |
| iOS (iPad) | Safari 11.1 以降          |                               |

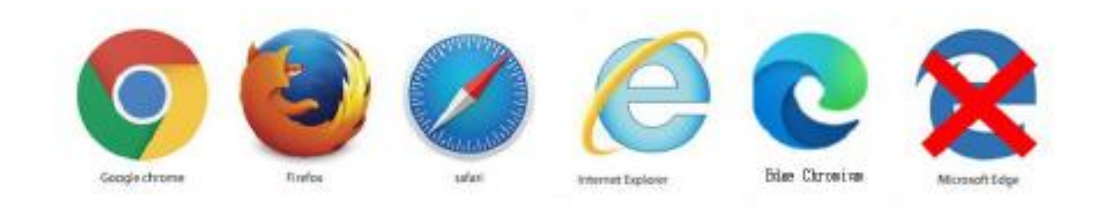

※「Office 2007、Office 2010(SP2 より前)」は、Internet Explorer 10 以上でのみ利用できます。
 • Office 2010 Service Pack 2 (SP2) のパージョン番号の調べ方は下記リンクをクリックください。

# 臨床研究審査部会の流れ

Agatha利用=赤字

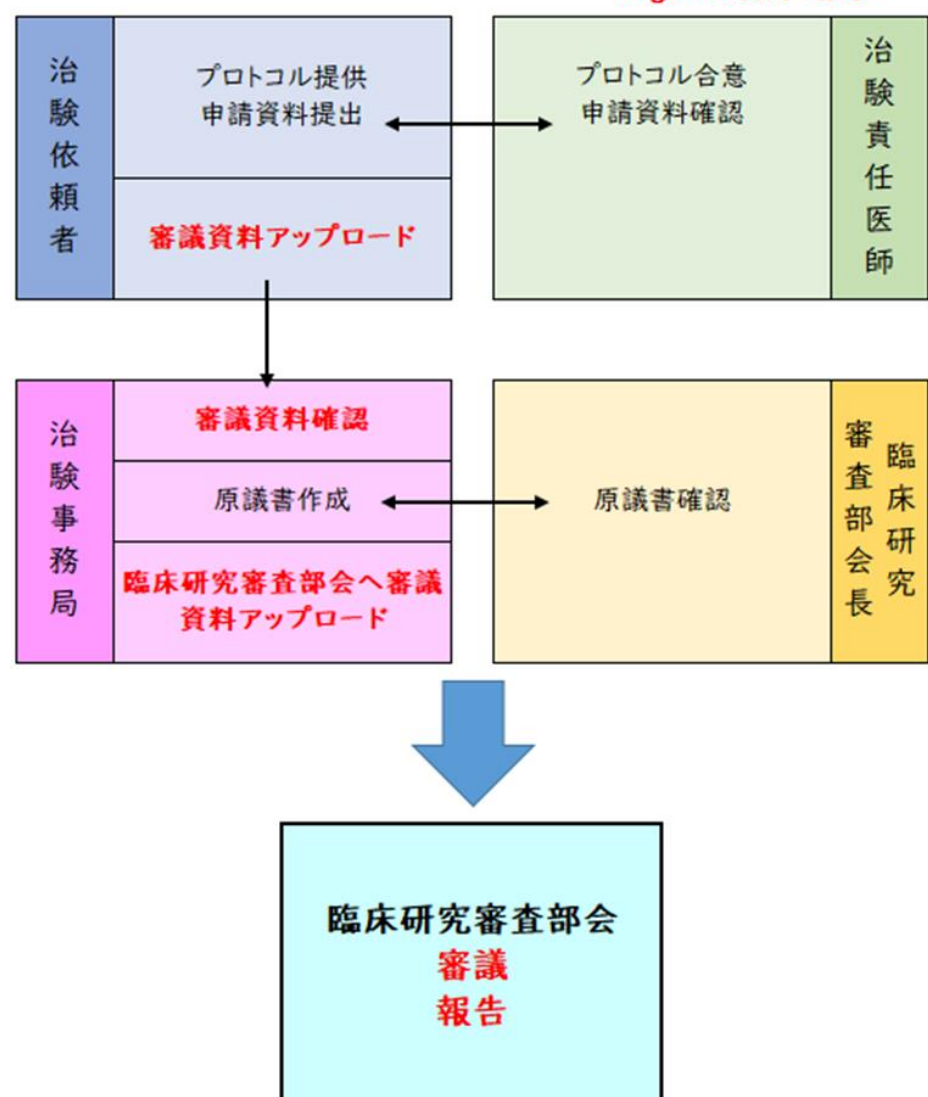

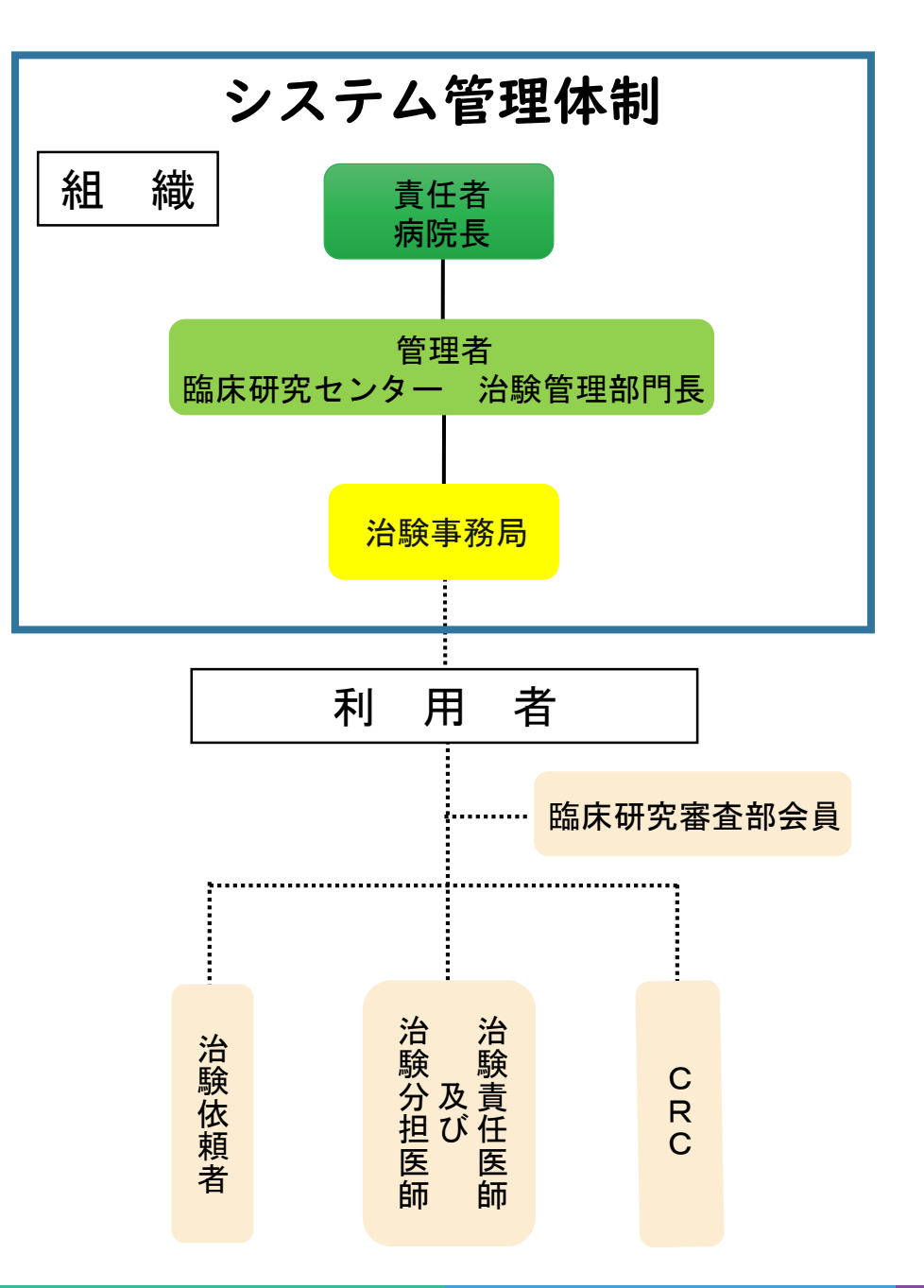

# 電磁化に関する教育について

1. 治験手続きの電磁化における標準手順書

2. Agathaクラウドシステム使用手順書(\*別紙3含む)

3. 資料フォルダ名及びファイル名付与に関する手順書

事前に上記の内容を確認し、

治験手続きの電磁化に関する教育記録(\*別紙3)をご記入ください。

## <Agathaクラウドシステム使用手順書>

| 氏3(臨床研究者                              |                                                      |                     |                  |          |  |
|---------------------------------------|------------------------------------------------------|---------------------|------------------|----------|--|
|                                       | <b>諸査部会員)</b>                                        |                     |                  |          |  |
|                                       |                                                      |                     |                  |          |  |
|                                       |                                                      |                     |                  |          |  |
|                                       |                                                      |                     |                  |          |  |
|                                       |                                                      |                     |                  |          |  |
|                                       | 治験手続きの                                               | 電磁化に関               | 目すろ教             | 音記録      |  |
|                                       | 700001000000                                         |                     |                  |          |  |
|                                       |                                                      |                     |                  |          |  |
|                                       | 下記教育内容を十分理解し                                         | 、学習日、学習             | 習者を記録            | してください。  |  |
| <教育内容>                                |                                                      |                     |                  |          |  |
| 1                                     | 1.治験手続きの電磁化におけ                                       | る標準業務手順             | i<br>≣+          |          |  |
| 内容↩    2                              | 2.資料フォルダ名及びファイ                                       | ル名付与に関す             | る手順書→            |          |  |
| 3                                     | 3 .Agatha クラウドシステム使                                  | 拥手順書↩               |                  |          |  |
|                                       |                                                      |                     |                  |          |  |
| 以は電磁的記録                               | の取扱いに関する資料を確認                                        | <b>裂し、理解しま</b>      | した。              |          |  |
| <b>払は電磁的記録</b><br>所属・氏名(署             | の取扱いこ関する資料を確認<br>名)↓                                 | <u>習し、理解</u> しま     | した。              |          |  |
| <b>仏は電磁的記録</b><br>所属・氏名(署<br>↩        | <b>の取扱いに関する資料を確認</b><br>名)↓<br>学習日:西暦                | <u>習し、理解しま</u><br>年 | <b>した。</b><br>月  | ₽₽       |  |
| <b>仏は電磁的記録</b><br>所属・氏名(署<br>↩        | <b>の取扱いこ関する資料を確認</b><br> 名)↓<br>  学習日:西暦             | <b>認し、理解しま</b><br>年 | <b>した。</b><br>月  | ₽₽       |  |
| <b>払は電磁的記録</b><br>所属・氏名(署<br>↩        | <b>の取扱いに関する資料を確認</b><br>译名)↩<br>学習日:西暦               | <b>認し、理解しま</b><br>年 | <b>した。</b><br>月  | ₽        |  |
| <b>払は電磁的記録</b><br>所属・氏名(署<br><i>↩</i> | <b>の取扱いに関する資料を確認</b><br><sup> </sup> 名)↩<br>  学習日:西暦 | <b>認し、理解しま</b><br>年 | し <b>た。</b><br>月 | ₽        |  |
| <b>仏は電磁的記録</b><br>所属・氏名(署<br>≁        | <b>の取扱いに関する資料を確認</b><br>著名)↩<br>学習日:西暦               | <b>認し、理解しま</b><br>年 | した。<br>月         |          |  |
| <u>4</u> は電磁的記録<br>所属・氏名(署<br>↩       | <b>の取扱いに関する資料を確認</b><br>著名)₄<br>学習日:西暦               | <b>認し、理解しま</b><br>年 | し <b>た。</b><br>月 | <b>a</b> |  |
| <b>払は電磁的記録</b><br>所属・氏名(署<br>√        | <b>の取扱いに関する資料を確</b><br>予容日:西暦                        | <u>客し、理解しま</u><br>年 | した。<br>月         | ₽        |  |
| <b>払は電磁的記録</b><br>所属・氏名(署<br>≁        | <b>(の取扱いに関する資料を確認</b><br>著名)↩<br>学習日:西暦              | <u>第し、理解しま</u><br>年 | した。<br>月         |          |  |
| <b>払は電磁的記録</b><br>所属・氏名(署<br><i>↓</i> | <b>の取扱いに関する資料を確認</b><br>予名)←<br>学習日:西暦               |                     | した。<br>月         |          |  |

## アカウント発行時の手順

### <u>Step1</u>

Agatha からのアカウント発行通知メールが届く

治験事務局がAgatha にユーザー登録をすると、

登録した Email アドレスに、Agatha で利用するユーザー名 (Email) などの情報がメールが届く。

「ログイン画面」のURLをクリックしてAgatha にログイン し、メール内の説明に従ってパスワードを設定する。 登録したEmailアドレスにワークスペースの招待メールが届きます。

| ★ [Agatha]                       | 【試験WS】                                       | ワークスペース                             | こ招待されました                 |                  |
|----------------------------------|----------------------------------------------|-------------------------------------|--------------------------|------------------|
|                                  | 【治験事務局】                                      | さんから                                | 【試験WS】                   | ワークスベースに招待されました。 |
| ワークスペースは                         | こアクセスするには、ログ                                 | イン画面からログ                            | インしてください。                |                  |
| ・ログイン画面                          | https://agatha.agat                          | nalife.com/                         |                          |                  |
|                                  |                                              |                                     |                          |                  |
| 【Asathaに初めて                      | てログインする場合】                                   |                                     |                          |                  |
| ・バスワードの語                         | 没定をしてください。                                   |                                     |                          |                  |
| ログイン画面にフ                         | アクセスし、画面下方の                                  | 「バスワードを設定                           | ・リセット」をクリックしま            | ्रे .            |
| ・ログイン画面                          | https://agatha.agat                          | nalife.com/                         |                          |                  |
| 設定画面が開きま<br>その後「バスワー<br>メールの説明に彷 | €すので、招待を受けたE<br>−ド設定・リセットのご通<br>€い、バスワードを設定し | nailを入力し、送付<br>「絡」メールが送付<br>ってください。 | 言ボタンを押してください。<br>されますので、 |                  |

### <u>Step2</u> <u>パスワードの設定</u>

①Agatha ログインページ

画面右上の Language にて日本語か英語を選択できる。 (本手順書では日本語を選択した場合のみの手順を示

す。)初めてログインする場合は、「パスワードをリセッ ト」をクリックする。

招待メールを受信した Email アドレスを入力し、「送信」 をクリックする。

| ログイン                          | パスワードをリセットしますか?                                 |
|-------------------------------|-------------------------------------------------|
| ■ ユーザー名                       |                                                 |
| Password                      | メールアドレスを入力してください メール                            |
| ロクイン<br>バスワードをリセット<br>こちらから登録 | 送信<br>Agathaに進むには、 <mark>ここ</mark> をクリックしてください。 |

| (2) 「ア <sup>7</sup> | カウン | ト発行完了 | のご連絡」 | が届く。 |
|---------------------|-----|-------|-------|------|
|---------------------|-----|-------|-------|------|

「パスワード設定」の URL をクリックし、パスワードの設定を行う。

なお、「アカウント発行完了のご連絡」受信後 20 分を過ぎた場 合は、再度、パスワードのリセットが必要となる。

| <ul> <li>To 自分 ○</li> <li>平素よりお世話になっております。</li> <li>Agathaにご登録いただきありがとうございます。</li> <li>お客様のAgatha のアカウント発行が完了しましたので、ご連絡いたします。</li> <li>お客様のユーザー名は、agatha.test @gmail.com です。</li> <li>本メールを受信後20分以内に以下のリンクをクリック」、パスワード段定をお願いします。</li> <li>https://idp.agatha.goathalife.com/identity/resetpassword/Confirm/szxE_kriFV1XPoo5ideC</li> <li>20分を過ぎてしまいパスワード変更ができない場合は、以下の手順でパスワードリセットをお願いし</li> <li>1)次のリンクをクリックし、ログインページを開きます。</li> <li>https://idp.agatha.agathalife.com/</li> <li>2)「パスワードが分からない方はごちら」をクリックし、パスワードリセットページを開きます。</li> <li>3) 本メール上部に記載のユーザー名を入力し、「パスワードリセットページを開きます。</li> <li>4) パスワードリセットのメールが送付されますので、そのメールからパスワード設定をお願いします</li> <li>ご不明な点はサポート (support@agathalife.com) までご連絡ください。</li> <li>どうぞよろしくお願いいたします。</li> </ul> |   | agatha@agathalife.com 2月20日 ☆                                                           |
|----------------------------------------------------------------------------------------------------|---|-----------------------------------------------------------------------------------------|
| 平素よりお世話になっております。<br>Agathaにご登録いただきありがとうございます。<br>お客様のAgatha のアカウント発行が完了しましたので、ご連絡いたします。<br>お客様のユーザー名は、agatha.test @gmail.com です。<br>本メールを受信後20分以内に以下のリンクをクリックし、パスワード設定をお願いします。<br>https://idp.agatha.agathalife.com/identity/resetpassword/Confirm/szxE.jkrIFV1XPoo5iadeC<br>20分を過ぎてしまいパスワード変更ができない場合は、以下の手順でパスワードリセットをお願いし<br>1)次のリンクをクリックし、ログインページを開きます。https://idp.agatha.agathalife.com/<br>2)「パスワードが分からない方はこちら」をクリックし、パスワードリセットページを開きます。<br>3)本メール上部に記載のユーザー名を入力し、「パスワードを再設定する」をクリックします。<br>4)パスワードリセットのメールが送付されますので、そのメールからパスワード設定をお願いします<br>ご不明な点はサポート (support@agathalife.com) までご連絡ください。<br>どうぞよろしくお願いいたします。                                                                                                    |   | To 自分 💌                                                                                 |
| Agathaにご登録いただきありがとうございます。<br>お客様のAgatha のアカウント発行が完了しましたので、ご連絡いたします。<br>お客様のユーザー名は、agatha.test @gmail.com です。<br>本メール参受信後20分以内に以下のリンクをクリック」、パスワード段定をお願いします。<br>https://ido.agatha.agathalife.com/identity//resetpassword/Confirm/szxE.kriFV1XPoo5indeC<br>20分を過ぎてしまいパスワード変更ができない場合は、以下の手順でパスワードリセットをお願いし<br>1) 次のリンクをクリックし、ログインページを開きます。https://idp.agatha.agathalife.com/<br>2) 「パスワードが分からない方はこちら」をクリックし、パスワードリセットページを開きます。<br>3) 本メール上部に記載のユーザー名を入力し、「パスワードを再設定する」をクリックします。<br>4) パスワードリセットのメールが送付されますので、そのメールからパスワード設定をお願いします<br>ご不明な点はサポート(support@agathalife.com)までご連絡ください。<br>どうぞよろしくお願いいたします。                                                                                                    |   | 平素よりお世話になっております。                                                                        |
| お客様のAgatha のアカウント発行が完了しましたので、ご連絡いたします。<br>お客様のユーザー名は、agatha test @gmail.com です。<br>本メールを受信後20分以内に以下のリンクをクリック」、パスワード設定をお願いします。<br>https://idp.agatha.agathalife.com/identity/resetpassword/Confirm/szxEJkrIFV1XPoo5ladeO<br>20分を過ぎてしまいパスワード変更ができない場合は、以下の手順でパスワードリセットをお願いし<br>1)次のリンクをクリックし、ログインページを開きます。https://idp.agatha.agathalife.com/<br>2)「パスワードが分からない方はこちら」をクリックし、パスワードリセットページを開きます。<br>3)本メール上部に記載のユーザー名を入力し、「パスワードを再設定する」をクリックします。<br>4)パスワードリセットのメールが送付されますので、そのメールからパスワード設定をお願いします<br>ご不明な点はサポート (support@agathalife.com) までご連絡ください。<br>どうそよろしくお願いいたします。                                                                                                    |   | Agathaにご登録いただきありがとうございます。                                                               |
| お客様のユーザー名は、agatha.test @gmail.com です。<br>本メールを受信後20分以内に以下のリンクをクリックト、パスワード設定をお願いします。<br>https://dp.agatha.agathalife.com//dentity/resetpassword/Confirm/szxE.JkrIFV1XPoo5iadeC<br>20分を過ぎてしまいパスワード変更ができない場合は、以下の手順でパスワードリセットをお願いし<br>1) 次のリンクをクリックし、ログインページを開きます。https://idp.agatha.agathalife.com/<br>2) 「パスワードが分からない方はこちら」をクリックし、パスワードリセットページを開きます。<br>3) 本メール上部に記載のユーザー名を入力し、「パスワードを再設定する」をクリックします。<br>4) パスワードリセットのメールが送付されますので、そのメールからパスワード設定をお願いします<br>ご不明な点はサポート (support@agathalife.com) までご連絡ください。<br>どうぞよろしくお願いいたします。                                                                                                    |   | お客様のAgatha のアカウント発行が完了しましたので、ご連絡いたします。                                                  |
| 本メールを受信後20分以内に以下のリンクをクリック1, パスワード設定をお願いします。<br>https://idp.agatha.agathalife.com/identity/resetpassword/Confirm/szxEJkrIFV1XPoo5ideQ<br>20分を過ぎてしまいパスワード変更ができない場合は、以下の手順でパスワードリセットをお願いし<br>1)次のリンクをクリックし、ログインページを開きます。https://idp.agatha.agathalife.com/<br>2)「パスワードが分からない方はこちら」をクリックし、パスワードリセットページを開きます。<br>3)本メール上部に記載のユーザー名を入力し、「パスワードを再設定する」をクリックします。<br>4)パスワードリセットのメールが送付されますので、そのメールからパスワード設定をお願いします<br>ご不明な点はサポート(support@agathalife.com)までご連絡ください。<br>どうぞよろしくお願いいたします。                                                                                                    |   | お客様のユーザー名は、 <u>agatha.test</u> @gmail.com です。                                           |
| <ul> <li>https://idp.agatha.agathalife.com/identity//resetpassword/Confirm/szxEJkrIFV1XPoo5indeQ</li> <li>20分を過ぎてしまいパスワード変更ができない場合は、以下の手順でパスワードリセットをお願いし<br/>1) 次のリンクをクリックし、ログインページを開きます。</li> <li>1) パスワードが分からない方はこちら」をクリックし、パスワードリセットページを開きます。</li> <li>3) 本メール上部に記載のユーザー名を入力し、「パスワードを再設定する」をクリックします。</li> <li>4) パスワードリセットのメールが送付されますので、そのメールからパスワード設定をお願いします<br/>ご不明な点はサポート(support@agathalife.com)までご連絡ください。</li> <li>どうぞよろしくお願いいたします。</li> </ul>                                                                                                    | - | 本メールを受信後20分以内に以下のリンクをクリックレ、パスワード設定をお願いします。                                              |
| 20分を過ぎてしまいパスワード変更ができない場合は、以下の手順でパスワードリセットをお願いし<br>1)次のリンクをクリックし、ログインページを開きます。 <u>https://idp.agatha.agathalife.com/</u><br>2)「パスワードが分からない方はこちら」をクリックし、パスワードリセットページを開きます。<br>3)本メール上部に記載のユーザー名を入力し、「パスワードを再設定する」をクリックします。<br>4)パスワードリセットのメールが送付されますので、そのメールからパスワード設定をお願いします<br>ご不明な点はサポート( <u>support@agathalife.com</u> )までご連絡ください。<br>どうぞよろしくお願いいたします。                                                                                                    | L | https://idp.agatha.agathalife.com/identity//resetpassword/Confirm/szxEJkrIFV1XPoo5lgdeQ |
| <ol> <li>次のリンクをクリックし、ログインページを開きます。<u>https://idp.agatha.agatha.life.com/</u></li> <li>「パスワードが分からない方はこちら」をクリックし、パスワードリセットページを開きます。</li> <li>ネメール上部に記載のユーザー名を入力し、「パスワードを再設定する」をクリックします。</li> <li>パスワードリセットのメールが送付されますので、そのメールからパスワード設定をお願いしますご不明な点はサポート(<u>support@agathalife.com</u>)までご連絡ください。</li> <li>どうぞよろしくお願いいたします。</li> </ol>                                                                                                    |   | 20分を過ぎてしまいパスワード変更ができない場合は、以下の手順でパスワードリセットをお願いし                                          |
| <ol> <li>2)「バスワードが分からない方はこちら」をクリックし、バスワードリセットページを開きます。</li> <li>3) 本メール上部に記載のユーザー名を入力し、「バスワードを再設定する」をクリックします。</li> <li>4) バスワードリセットのメールが送付されますので、そのメールからパスワード設定をお願いしますご不明な点はサポート(support@agathalife.com)までご連絡ください。</li> <li>どうぞよろしくお願いいたします。</li> </ol>                                                                                                    |   | 1) 次のリンクをクリックし、ログインページを開きます。 <u>https://idp.agatha.agathalife.com/</u>                  |
| <ol> <li>3) 本メール上部に記載のユーザー名を入力し、「バスワートを再設定する」をクリックします。</li> <li>4) バスワードリセットのメールが送付されますので、そのメールからパスワード設定をお願いします<br/>ご不明な点はサポート(<u>support@agathalife.com</u>)までご連絡ください。<br/>どうぞよろしくお願いいたします。</li> </ol>                                                                                                    |   | 2) 「バスワードが分からない方はこちら」をクリックし、バスワードリセットページを開きます。                                          |
| <ol> <li>パスワードリセットのメールが送付されますので、そのメールからバスワード設定をお願いします<br/>ご不明な点はサポート(<u>support@agathalife.com</u>)までご連絡ください。<br/>どうぞよろしくお願いいたします。</li> </ol>                                                                                                    |   | 3) 本メール上部に記載のユーザー名を入力し、「バスワートを再設定する」をクリックします。                                           |
| ご不明な点はサポート( <u>support@agathalife.com</u> )までご連絡ください。<br>どうぞよろしくお願いいたします。                                                                                                    |   | <ol> <li>インスワードリセットのメールが送付されますので、そのメールからバスワード設定をお願いします</li> </ol>                       |
| どうぞよろしくお願いいたします。                                                                                                    |   | ご不明な点はサポート( <u>support@agathalife.com</u> )までご連絡ください。                                   |
|                                                                                                    |   | どうぞよろしくお願いいたします                                                                         |

[Agatha] アカウント発行完了のご連絡 BEENICY

③任意のパスワードを入力して、「設定・リセット」をクリック し、パスワードを設定する。

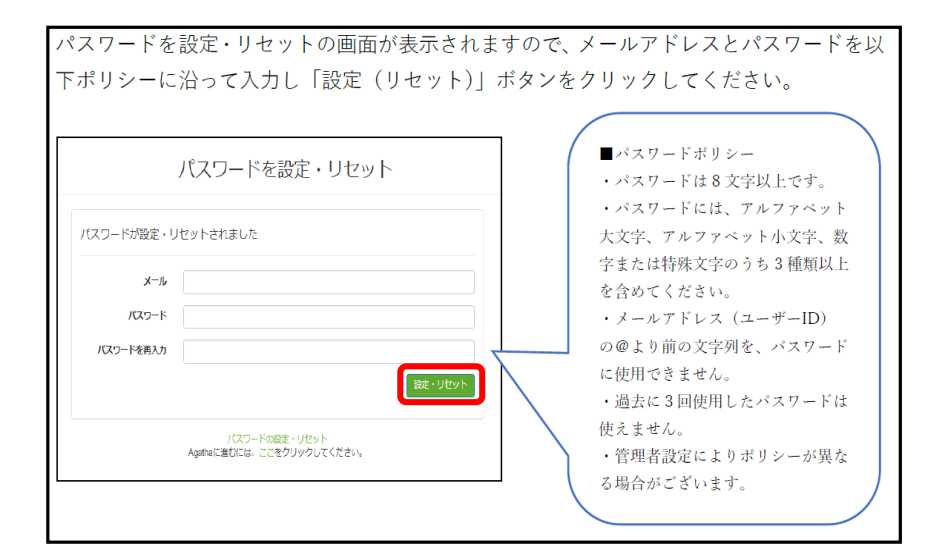

6

④「パスワード変更完了のご連絡」のメールが届く。 記載のURLをクリックしログインする。

| ga | tha] パスワード変更完了のご連絡 受信トレイ x                                              |
|----|-------------------------------------------------------------------------|
|    | agatha@agathalife.com<br>To 自分 回                                        |
|    | 平素よりお世話になっております。                                                        |
|    | Agathaのパスワードが変更されました。                                                   |
|    | お客様のユーザー名は、 <u>agatha.test</u> @gmail.com です。                           |
|    | 以下のリンクからAgathaにログインしてください。<br><u>https://idp.agatha.agathalife.com/</u> |
|    | ご不明な点はサポート( <u>support@agathalife.com</u> )までご連絡ください。<br>よろしくお願いいたします。  |
|    | アガササポートチーム                                                              |

⑤ログイン画面にて、登録した Emailアドレス とパス ワードを入力すると、Agatha ヘログインできる。

|         | ログイン          |      |
|---------|---------------|------|
| ユーザー名   |               |      |
| メールアドレス |               |      |
| パスワード   |               |      |
| •••••   |               |      |
|         |               | ログイン |
|         | パスワードを設定・リセット |      |

注)初回のみログイン後、 教育ビデオの画面がでます。閲覧後パスワードを入力し次に進んでください。

# 臨床研究審査部会

### Agatha審議資料の順番

| I-00 I | 開催通知               |
|--------|--------------------|
| I-002  | 臨床研究審査事項一覧         |
| I-003  | 利益相反               |
| I-004  | 新規申請(医師主導治験、企業治験)  |
| I-005  | 新規申請(製造販売後調査)      |
| I-006  | 継続審査一覧(医師主導治験)     |
| I-007  | 治験実施状況報告書(医師主導治験)  |
| I-008  | 継続審査一覧(企業治験)       |
| I-009  | 治験実施状況報告書(企業治験)    |
| 1-010  | 継続審査一覧(製造販売後調査)    |
| 1-011  | 治験実施状況報告書(製造販売後調査) |
| 1-012  | 変更申請               |
| 1-013  | モニタリング報告書(医師主導治験)  |
| 1-014  | 緊急回避の逸脱            |
| 1-015  | 被験者募集に係る文書等使用許可申請書 |
| 1-016  | 終了報告               |
| 2      | 迅速審査結果報告一覧         |
| 3-01   | 重篤な有害事象一覧          |
| 3-02   | 重篤な有害事象            |
| 3-03   | 他施設の有害事象報告一覧       |
| 3-04   | 他施設の有害事象報告         |
| 4      | その他の審議資料           |

# 審議資料を閲覧する手順

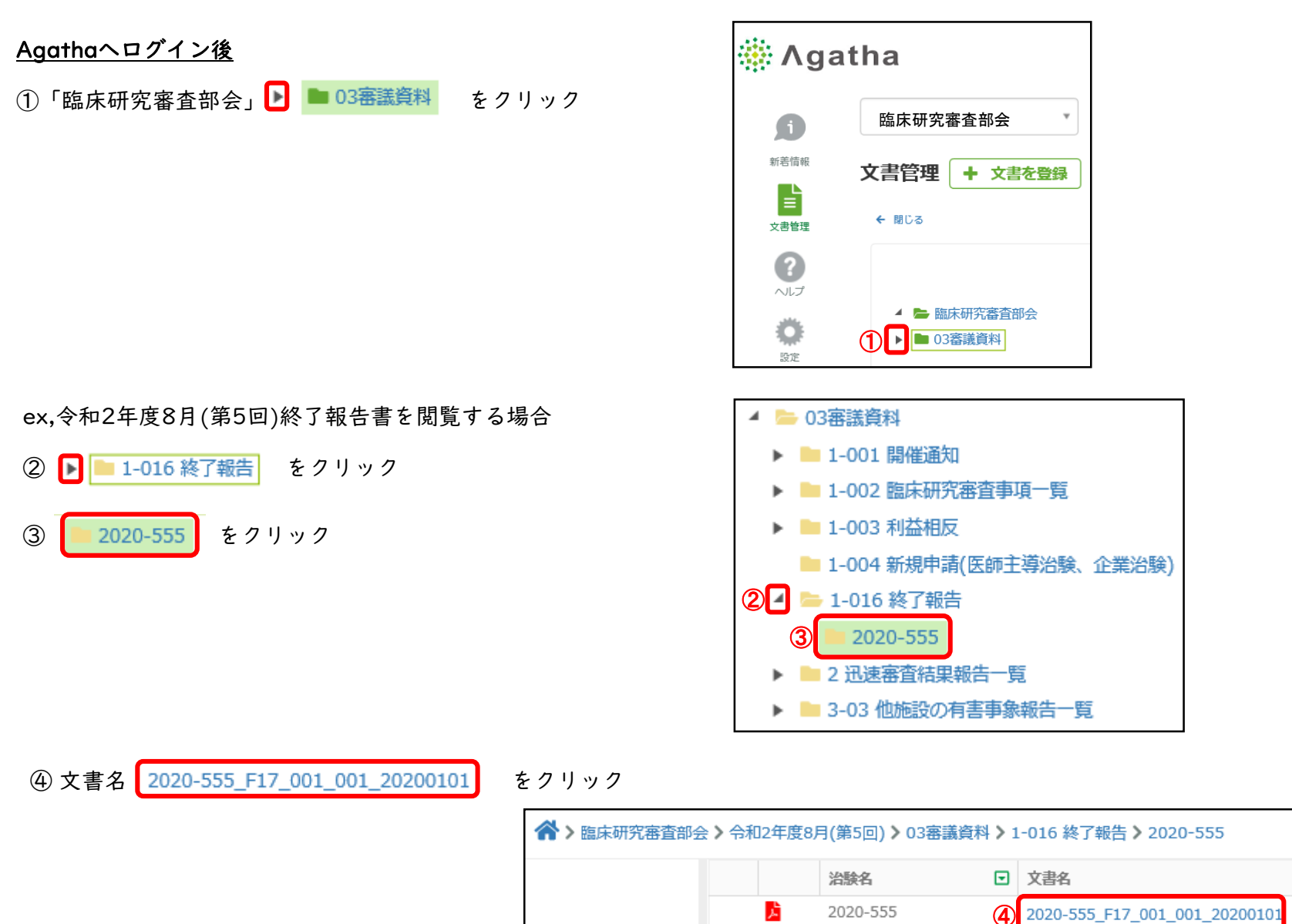

⑤文書を開く「ブラウザ表示」 をクリック ⑥「確認」 をクリック

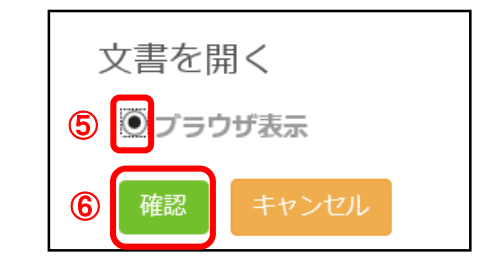

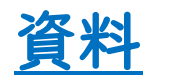

資料 💈 2020-555\_F17\_001\_001\_20200101 を閲覧することができます。

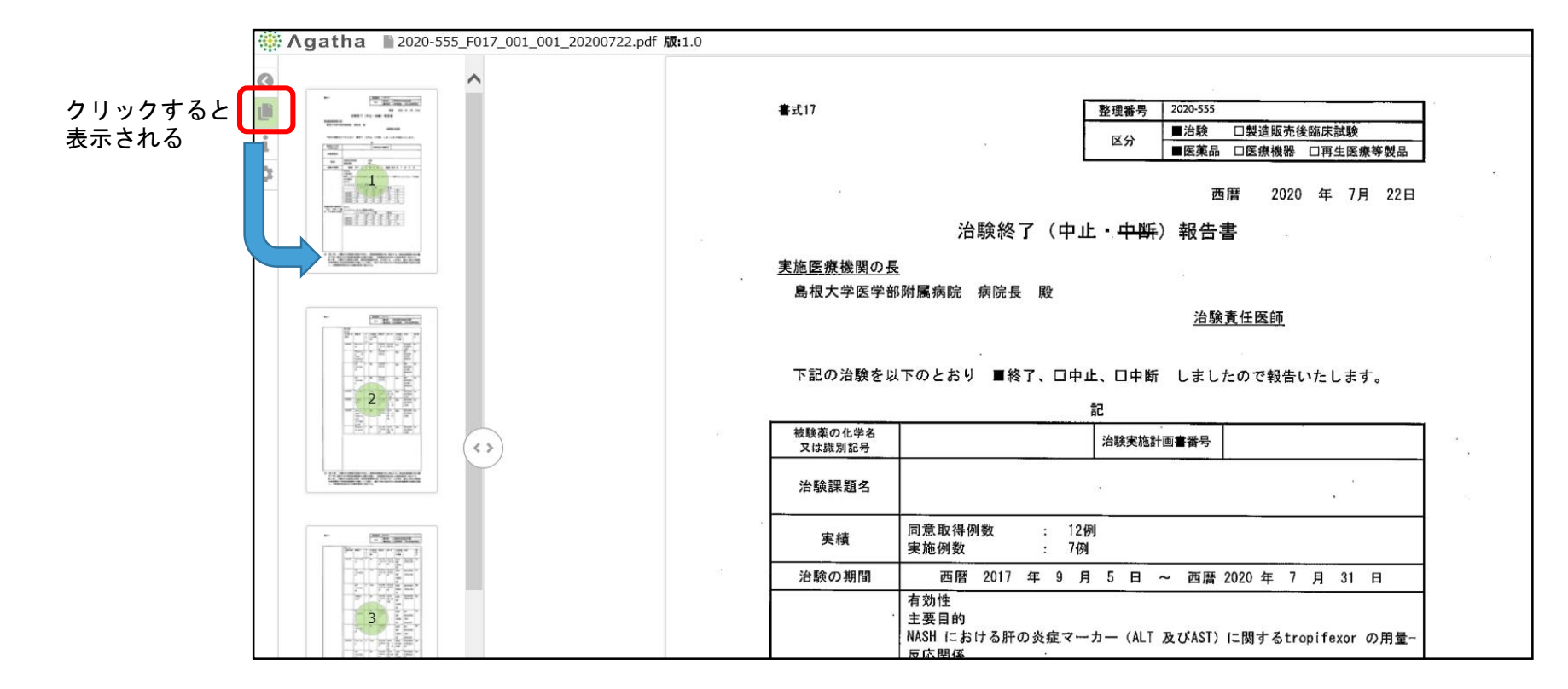

### 操作ガイド・お問合せについて

お問合せは、Agathaヘルプセンター

(https://support.agathalife.com/portal/ja/home) をご利用ください。Agatha のサイドバーにある、「ヘルプ」ボタンをクリックするとヘルプセンターへ移動します。ヘルプセンター の「ナレッジ」タブをクリックすると操作ガイドやFAQが掲載されています。「お問い合わせ」タブを クリックするとお問い合わせフォームが表示されますので

操作でご不明な点がありましたらアガササポートまでお問合せください。

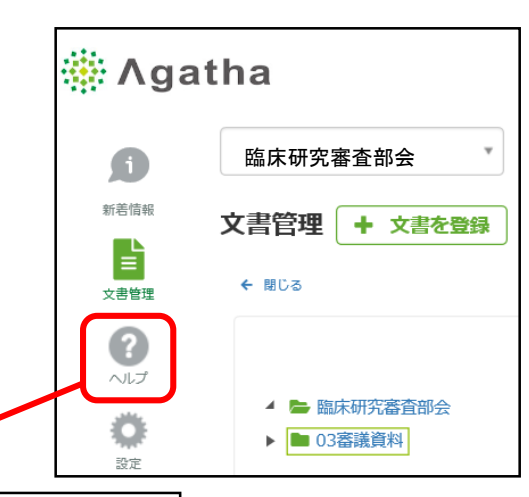

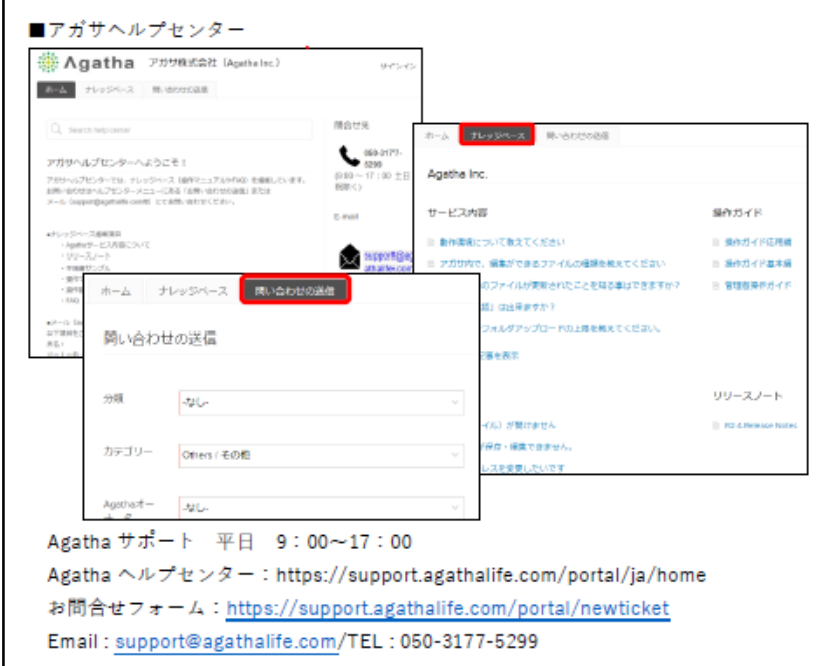

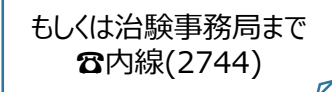